## HMH LOG IN

Follow the instructions to help guide you through the HMH Living Earth "Ed is your friend in learning" resource.

STEP 1: USE FIREFOX OR CHROME (do not use Internet Explorer)

You need to ALLOW Pop-Ups to access this website

Go to https://clever.com/in/luhsd

login -> Username: Student ID

Password: Student ID

STEP 2: On the left hand side of this page, click on the science tab and then click on the HMH icon

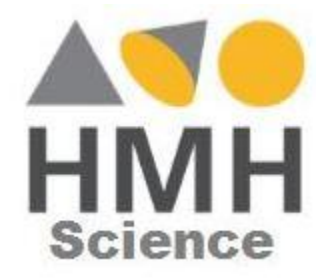

Step 3: Sign in using your Office 365 credentials:

Username: Student ID@luhsd.net

Example: 01234567@luhsd.net

Step 4: Enter Password: Date of Birth (year/month/day)

Example: 20050101

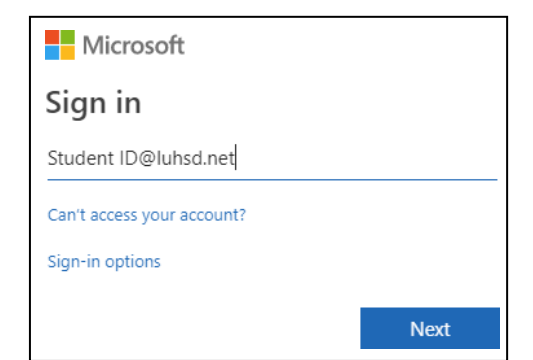

| Step 5: HMH Science will now be accessible                           | Microsoft<br>Carlot and a second and a second and a second and a second and a second and a second and a second and a second a secon |         |
|----------------------------------------------------------------------|----------------------------------------------------------------------------------------------------|---------|
| To Ed your friend in learning                                        |                                                                                                    | Sign in |
| Discover                                                             | Assignments                                                                                                    |         |
| Select a program California HMH Science Dimensions: HS Chemist Units | ry in the Earth System                                                                                                    |         |